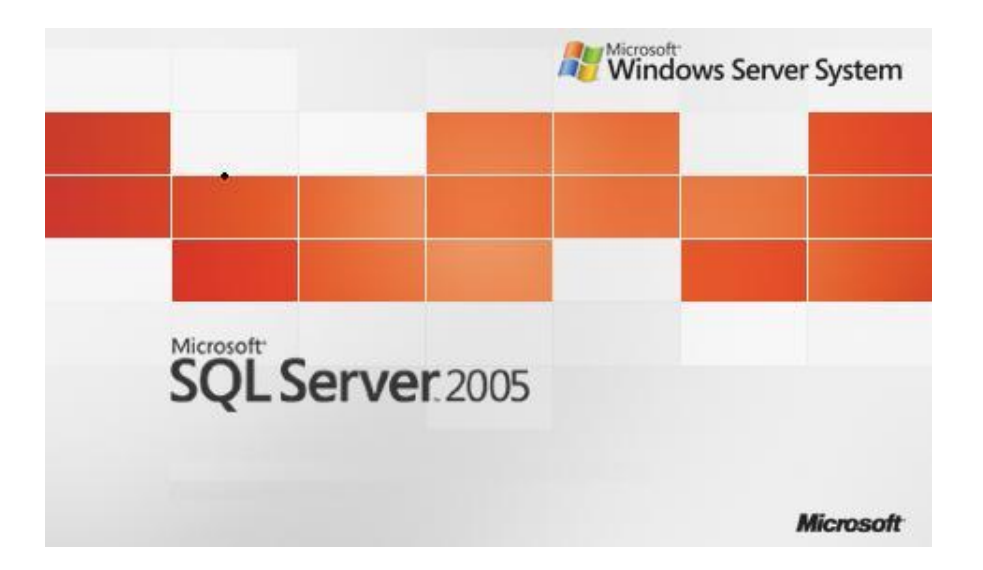

## SQL Server 2005 İnstance Kurulumu

Suat ÜSTKAN 2008

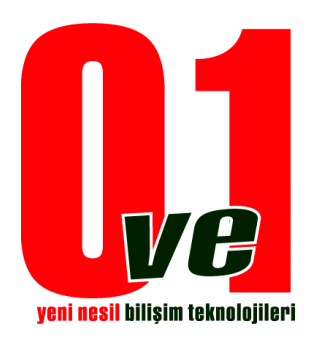

0ve1 Yeni Nesil Bilişim Teknolojileri

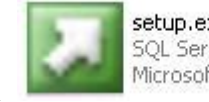

Sql Server Cd' nizin içindeki

**setup.exe** SQL Server Setup Microsoft Corporation dosyası çalıştırılır.

| MICF                                   | OSOFT SOFTWARE LICENSE TERMS                                                                                                    |
|----------------------------------------|----------------------------------------------------------------------------------------------------|
| MICF                                   | OSOFT SQL SERVER 2005 STANDARD AND ENTERPRISE                                                                                                    |
| Micr                                   | osoft Corporation (or based on where you                                                                                                    |
| read<br>abov<br>rece<br>Micr           | e, one of its affiliates) and you. Please<br>I them. They apply to the software named<br>we, which includes the media on which you<br>wived it, if any. The terms also apply to any<br>wosoft                                                                       |
| read<br>abov<br>rece<br>Micr           | e, one of its affiliates) and you. Please<br>them. They apply to the software named<br>e, which includes the media on which you<br>sived it, if any. The terms also apply to any<br>osoft<br>updates,                                                               |
| read<br>abov<br>rece<br>Micr<br>*      | e, one of its affiliates) and you. Please<br>I them. They apply to the software named<br>e, which includes the media on which you<br>wived it, if any. The terms also apply to any<br>cosoft<br>updates,<br>supplements,                                            |
| read<br>abov<br>rece<br>Micr<br>*      | e, one of its affiliates) and you. Please<br>I them. They apply to the software named<br>e, which includes the media on which you<br>sived it, if any. The terms also apply to any<br>cosoft<br>updates,<br>supplements,<br>Internet-based services, and            |
| read<br>abov<br>rece<br>Micr<br>*<br>* | <ul> <li>one of its affiliates) and you. Please them. They apply to the software named we, which includes the media on which you wived it, if any. The terms also apply to any osoft updates, supplements, Internet-based services, and support services</li> </ul> |

<u>1.Adım</u> İlk ekranda karşımıza lisans sözleşmesi gelmektedir. "I accept the licensing terms and conditions" lisans sözleşmesi kabul edilir ve Next > butonuna tıklanır.

| alling Prerequisites                                                     | 1         |
|--------------------------------------------------------------------------|-----------|
| Installs software components required prior to installing SQL<br>Server. | 1         |
| SQL Server Component Lindate will install the following o                | omnonents |
| required for SQL Server Setup:                                           | Shpohono  |
| Microsoft SQL Server 2005 Setup Support Files                            |           |
| Configuring components                                                   |           |
|                                                                          |           |
|                                                                          |           |
|                                                                          |           |
|                                                                          |           |
|                                                                          |           |
|                                                                          | 1         |

<u>2.Adım</u> Kurulum için gerekli dosyalar kopyalanıyor.

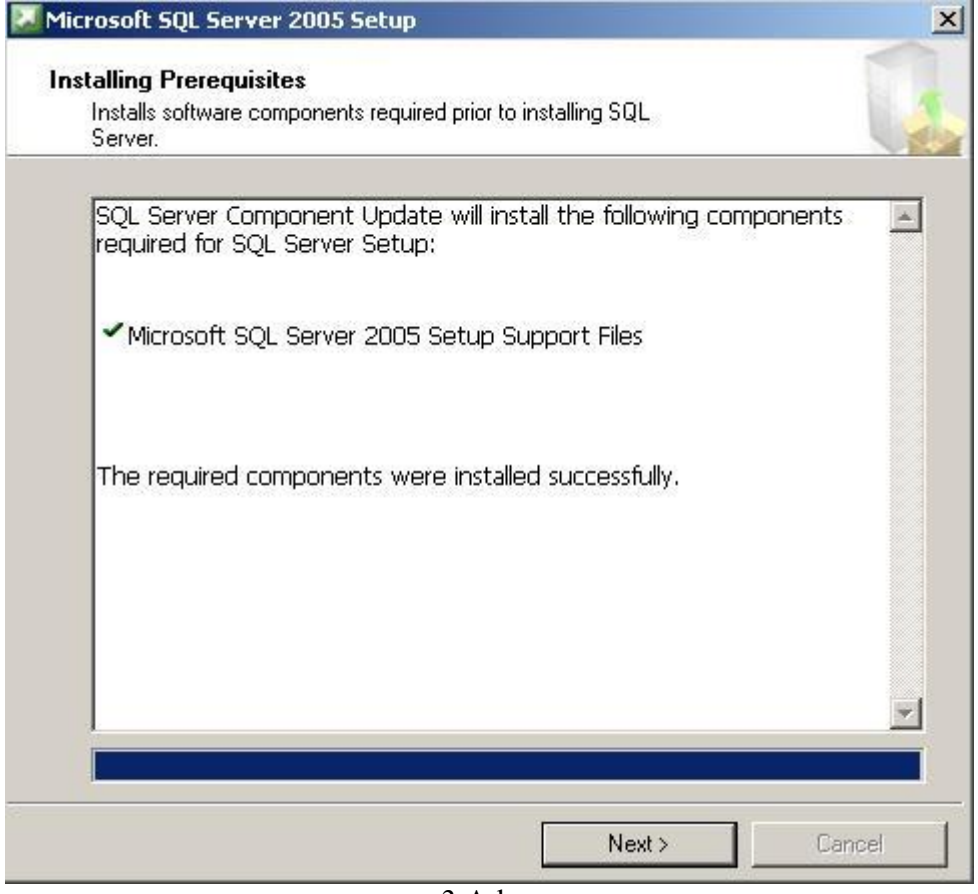

3.Adım

Kurulum dosyaları eksiksiz tamamlandığı zaman Next > Butonuna tıklanır.

| crosoft SQL Server 2005 Setup                              |  |
|------------------------------------------------------------|--|
| 5ystem Configuration Check                                 |  |
| SQL Server Setup is scanning your computer's configuration |  |
|                                                            |  |
|                                                            |  |
|                                                            |  |
|                                                            |  |
|                                                            |  |
|                                                            |  |

<u>4.Adım</u> Bilgisayar ayarları denetlenerek Sql Server 2005 uyumluluğu taranıyor.

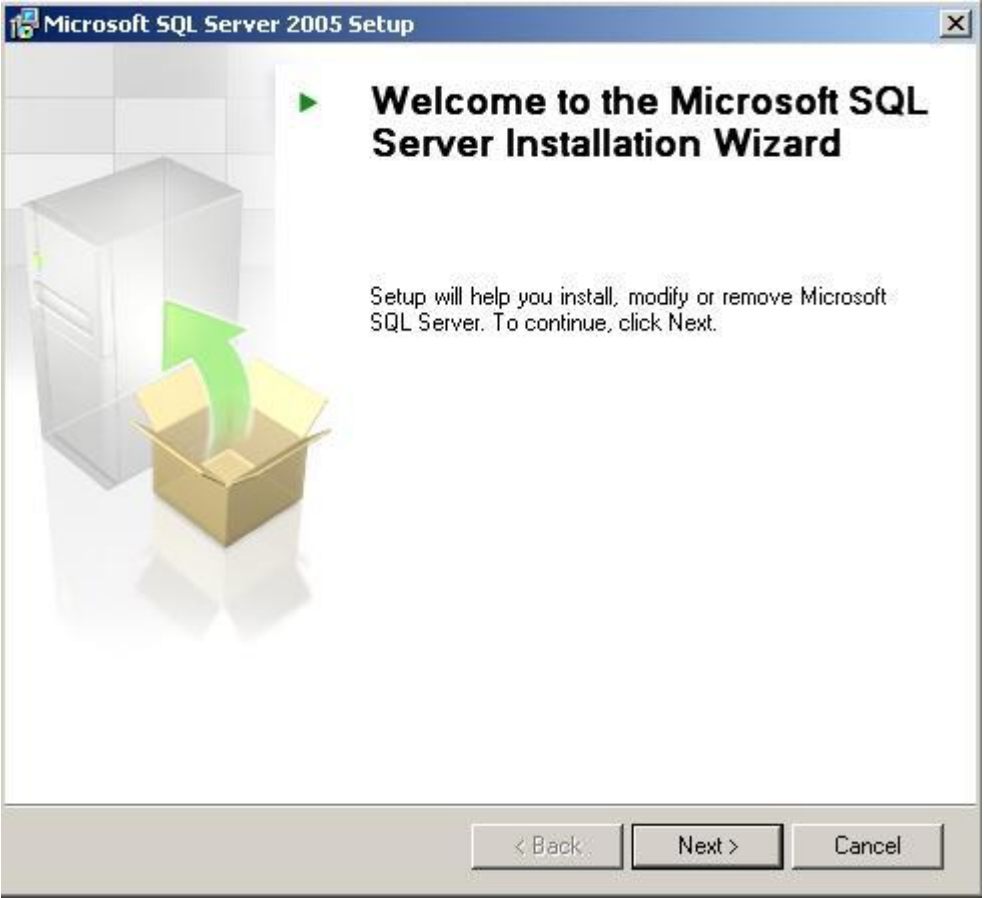

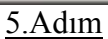

Kurulum dosyaları hatasız kopyalandıysa, ve bilgisayarınızın sistem ayarları kurulumu destekliyorsa yeni bir Sql Server 2005 kurmaya ya da var olan bir Sql server'ımızın ayarlarını değiştirmeye başlayabiliriz. Bu adımda Next > butonuna tıklayarak ilerliyoruz.

| Vindows Installer    |  |
|----------------------|--|
| Preparing to install |  |
| 18                   |  |
|                      |  |
|                      |  |

<u>6.Adım</u> Kurulumun başlaması için önyükleme yapılıyor.

| 👘 Microsof           | t SQL Server 2005 Setup                                                   | - 🗆 🗵  |
|----------------------|---------------------------------------------------------------------------|--------|
| Microsof<br>Setup i: | t SQL Server Installation<br>preparing to continue with the installation. |        |
| ŧ                    | Please wait while setup prepares to continue with the installation.       |        |
|                      | Status: WizardFirst                                                       |        |
|                      |                                                                           |        |
|                      |                                                                           |        |
|                      |                                                                           |        |
| Help                 | < Back                                                                    | Cancel |

<u>7.Adım</u> Kurulumun kullanıcı dostu bir ara yüz ile yapılmasını sağlayan kullanıcı arabirimleri oluşturuluyor.

| 🕼 Microsoft SQL Server 2005 Setup                                                                | ×    |
|--------------------------------------------------------------------------------------------------|------|
| <b>Registration Information</b><br>The following information will personalize your installation. |      |
| The Name field must be filled in prior to proceeding. The Company field is optiona               | l.   |
| N <u>a</u> me:                                                                                   |      |
| prof                                                                                             |      |
| Company:                                                                                         |      |
|                                                                                                  |      |
|                                                                                                  |      |
|                                                                                                  |      |
|                                                                                                  |      |
|                                                                                                  |      |
|                                                                                                  |      |
|                                                                                                  |      |
| Help <a href="https://www.ext.com">Eack Next.com</a>                                             | ncel |

<u>8.Adım</u> Ayarlarımızın ilk ekranına geldik. İsim ve şirket girerek Next > butonuna basarak ilerliyoruz. Şirket bölümü zorunlu alan değildir.

| Hicrosoft SQL Server 2005 Setup                                              | ×        |
|------------------------------------------------------------------------------|----------|
| <b>Components to Install</b><br>Select the components to install or upgrade. |          |
| 🔽 SQL Server Database Services                                               |          |
| Create a SQL Server failover cluster                                         |          |
| T Analysis Services                                                          |          |
| Create an Analysis Server failover cluster                                   |          |
| Reporting Services                                                           |          |
| Notification Services                                                        |          |
| Integration Services                                                         |          |
| Workstation components, Books Online and development tools                   |          |
|                                                                              |          |
| For more options, dick (dyanced                                              |          |
| For more options, title Advanced.                                            | Advanced |
| Help < Back Next                                                             | > Cancel |

<u>9.Adım</u> Kurmak istediğimiz servisi seçerek Next > butonu ile ilerliyoruz. Ya da bu aşamada Advanced menüsü ile gelişmiş kurulum ayarlarını kullanabilirsiniz.

| Hicrosoft SQL Server 20                                                                      | 005 Setup                                                                                                    | ×  |
|----------------------------------------------------------------------------------------------|----------------------------------------------------------------------------------------------------|----|
| Instance Name<br>You can install a default ir<br>instance.                                   | nstance or you can specify a named                                                                                                    |    |
| Provide a name for the instar<br>Next. To upgrade an existing<br>named instance select Named | nce. For a default installation, click Default instance and click<br>a default instance, click Default instance. To upgrade an existin<br>d instance and specify the instance name. | ıg |
| Default instance     Named instance                                                          |                                                                                                    |    |
| To view a list of existing i                                                                 | instances and components click on Installed instances.                                                                                                    |    |
|                                                                                              | Installed instances                                                                                                    |    |
| Help                                                                                         | < Back Next > Cancel                                                                                                    |    |

10.Adım

Default instance seçeneği sizin gireceğiniz isim vermeyi engeller. Sql server' ınıza isim vermek istiyorsanız "Named instance" seçerek kutucuğa olmasını istemediğimiz Instance oluşturuyoruz. Kurulu olan instances' ları görmek isterseniz "Installed instances" butonuna basarak gelen ekrandan seçim yapabilirsiniz.

| Microsoft SQL Server 2005 Setup                             |              |        |
|-------------------------------------------------------------|--------------|--------|
| Service Account<br>Service accounts define which accounts t | o log in.    |        |
| Customize for each service account                          |              |        |
| C Use the built-in System account                           | Local system | *      |
| <u>U</u> sername:<br><u>P</u> assword:                      | [            |        |
| Domain:                                                     |              |        |
| Start services at the end of setup                          |              |        |
| SQL Server Agent                                            |              |        |
| Help                                                        | Back Next >  | Cancel |

<u>11.Adım</u> Kuracağınız Sql server' ın "Local System" e ya da "Network System" e kurulacağını ve ilgili bilgileri girerek Next > butonuna tıklayarak devam edebiliriz.

| Microsoft SQL Server 2                           | 2005 Setup            |                    |                       |        |
|--------------------------------------------------|-----------------------|--------------------|-----------------------|--------|
| uthentication Mod                                | e                     |                    |                       |        |
| The authentication mod<br>connecting to SQL Serv | le specifies t<br>er. | he security use    | d when                |        |
| Select the authentication                        | in mode to u          | ise for this insta | llation.              |        |
| C Windows Authentic                              | ation Mode            |                    |                       |        |
| Mixed Mode (Windo                                | ws Authenti           | cation and SQL     | Server Authentication | ))     |
| Specify the sa logon pa                          | ssword belo           | w:                 |                       |        |
| Enter password:                                  |                       |                    |                       |        |
|                                                  |                       |                    |                       |        |
| Confirm password:                                |                       |                    |                       |        |
|                                                  |                       |                    |                       |        |
|                                                  |                       |                    |                       |        |
|                                                  |                       |                    |                       |        |
| Help                                             |                       | < Back             | Next >                | Cancel |
|                                                  |                       |                    |                       |        |

## <u>12.Adım</u>

Burada dikkat etmemiz gereken Mixed Mod' u işaretleyerek instance' mızın şifresini belirlemeliyiz. "Mixed Mode" aynı zamanda "Windows Authentication Modu" da içerir. Sql 2005' in güvenlik yapılandırmalarından birini de burada görmekteyiz. Sql 2000 ' de instance' ı şifresiz olarak oluşturabiliyorduk. Fakat 2005 ile bu alan zorunlu hale geldi. Şifremizi girdikten sonra Next > butona tıklayarak devam ediyoruz.

| Microsoft SQL Server 2005 S                                                                                                    | etup                                                                                                    |                                                                                                    |                                     |
|----------------------------------------------------------------------------------------------------|----------------------------------------------------------------------------------------------------|----------------------------------------------------------------------------------------------------|-------------------------------------|
| Collation Settings<br>Collation settings define the so                                                                                                    | orting behavior for yo                                                                                                    | bur server.                                                                                                    |                                     |
| Collation settings for service: SQL                                                                                                    | Server                                                                                                    |                                                                                                    |                                     |
| Turkish                                                                                                    | order:                                                                                                    |                                                                                                    |                                     |
| E Binary                                                                                                    |                                                                                                    | 🔲 Binary - code poin                                                                                                    | it                                  |
| Case - sensitive                                                                                                    |                                                                                                    | 🗖 Kana - sensitive                                                                                                    |                                     |
| Accent - sensitive                                                                                                    |                                                                                                    | Width - sensitive                                                                                                    |                                     |
| SQL collations (used for comp<br>Binary order based on code po<br>Strict compatibility with version<br>Dictionary order, case-sensitiv<br>Dictionary order, case-insensitiv<br>Dictionary order, case-insensitiv<br>A strict case-insensitive | patibility with previou<br>bint comparison, for u<br>n 1.x case-insensitive<br>re, for use with 1252<br>live, for use with 129<br>live, unnercase prefr | is versions of SQL Serv<br>use with the 850 (Multil<br>e databases, for use w<br>Character Set.<br>2 Character Set.<br>arence, for use with 12 | rer)<br>ingual)<br>ith the<br>52 Ch |
| Help                                                                                                    | < Back                                                                                                    | Next >                                                                                                    | Cancel                              |

13.Adım

Bu ekranda belki önemli gibi görünmeyen fakat hatalı yapılandırıldığı takdirde başınızı çok ağrıtacak "Collation" ayarları mevcuttur. Kuracağınız Sql Server instance'ın dil yapılandırması bu ekranda seçimi yapılabilmektedir. Next > butonuna tıklayarak kuruluma devam ediyoruz.

| Microsoft SQL Server 20                                            | 005 Setup                                                                                                    | ×                             |
|--------------------------------------------------------------------|----------------------------------------------------------------------------------------------------|-------------------------------|
| Ready to Install                                                   |                                                                                                    |                               |
| Setup is ready to begin i                                          | nstallation.                                                                                                  | 1                             |
| Setup has enough informa<br>change any of your instal              | ation to start copying the program files. To procee<br>lation settings, click Back. To exit setup, click Cano | ed, click Install. To<br>cel. |
| The following com                                                  | ponents will be installed:                                                                                    | -                             |
| • <b>SQL Server D</b><br>(Database Services,                       | <b>Database Services</b><br>Replication, Full-Text Search)                                                    |                               |
| Warning: Setup fo<br>already exist are<br>components being         | ound that the following components t<br>at a different service pack level than<br>g installed.                | hat<br>the                    |
| Components: Micros<br>Server 2005 Notifica<br>Integration Services | oft SQL Server 2005 Tools, Microsoft SQL<br>ation Services, Microsoft SQL Server 2005                         |                               |
| After completina                                                   | setup. vou must download and apply                                                                            | the 🗾                         |
| Help                                                               | < Back Install                                                                                                | Cancel                        |

<u>14.Adım</u> Kuruluma hazır olduğumuzu gösteren ekranda, kısaca bir liste yer almaktadır. Bu listede kuracağımız service' ler bulunmaktadır. "Install" diyerek artık kuruluma başlayabiliriz.

| jured         |           | 1.3                            |
|---------------|-----------|--------------------------------|
|               |           |                                |
| Status        |           |                                |
|               |           |                                |
| Configuring c | omponents |                                |
|               |           |                                |
|               |           |                                |
|               |           |                                |
|               |           |                                |
|               |           |                                |
|               |           |                                |
|               |           |                                |
|               |           |                                |
|               |           |                                |
|               |           |                                |
|               |           |                                |
|               |           |                                |
|               |           |                                |
| Rock          | Maxt      | Capital                        |
|               | Status    | Status  Configuring components |

<u>15.Adım</u> Yeni instance'mız kuruluma başlamış bulunuyor. Bu ekranda artık bekliyoruz.

|                 | -                                                                                                    |
|-----------------|----------------------------------------------------------------------------------------------------|
| gured           |                                                                                                    |
| Skabuc          |                                                                                                    |
| Setup finished  |                                                                                                    |
| Setup finished  |                                                                                                    |
| Setup finished  |                                                                                                    |
| Setup finished  |                                                                                                    |
| Setup finished  |                                                                                                    |
| Setup finished  |                                                                                                    |
| Setup finished  |                                                                                                    |
|                 |                                                                                                    |
|                 |                                                                                                    |
|                 |                                                                                                    |
|                 |                                                                                                    |
|                 |                                                                                                    |
|                 |                                                                                                    |
|                 |                                                                                                    |
| CC Back Next >> | Cancel                                                                                                    |
|                 | gured          Status         Setup finished         Setup finished |

<u>16.Adım</u> Artık instance' ımızın kurulumu tamamlanmıştır. Tamamlanan servislerin listesi ekranada gösterilmektedir. Next >> butonuna tıklayarak devam ediyoruz.

| Microsoft SQL Server 2005 Setup                                                                                                    |                                                                                                    | I  |
|----------------------------------------------------------------------------------------------------|----------------------------------------------------------------------------------------------------|----|
| Completing Microsoft SQL Server 2                                                                                                    | 2005 Setup                                                                                                    |    |
| Setup has finished configuration of Mid                                                                                                    | crosoft SQL Server 2005                                                                                                    |    |
| Refer to the setup error logs for informati<br>setup. Click Finish to exit the installation v                                                                                                    | ion describing any failure(s) that occurred during<br>wizard.                                                                                                    |    |
| Summary Log                                                                                                    |                                                                                                    |    |
| To minimize the server surface area of SQ<br>disabled by default for new installations.<br>Surface Area Configuration tool.                                                                              | )L Server 2005, some features and services are<br>To configure the surface area of SQL Server, use th                                                                | ie |
| Analysis Services                                                                                                    |                                                                                                    | -  |
| <ul> <li>If Analysis Services was upgrade<br/>dimensions, and mining model:<br/>Management Studio.</li> </ul>                                                                                            | ed from SQL Server 2000, all cubes,<br>s must be reprocessed using SQL Server                                                                                        |    |
| Reporting Services                                                                                                    |                                                                                                    |    |
| <ul> <li>The Reporting Services installat<br/>determine whether further confi<br/>access the report server. If you in<br/>report server can be used imme<br/>files you must run the Reporting</li> </ul> | tion options you specified in Setup<br>guration is required before you can<br>nstalled the default configuration, the<br>adiately. If you installed just the program | •  |
| Help                                                                                                    | Finish                                                                                                    |    |
|                                                                                                    | 17 Adım                                                                                                    | _  |

Başarı ile tamamlandığına dair son bitiş ekranı. İsterseniz bu ekranda log' lara bakabilirsiniz. Kurulumun tamamlanması için "Finish" butonuna tıklayarak bitiriyoruz.

Artık Managment Studio ara yüzü ile verdiğimiz isimdeki instance' ımıza ulaşabiliriz.